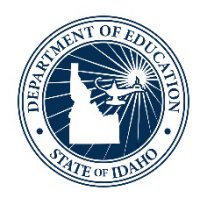

#### **GRA 101 – What to know!**

Kateryna Dyer- Financial Specialist – Special Education

Lisa Pofelski-Rosa – Financial Specialist Principal – Special Education

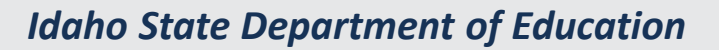

DEBBIE CRITCHFIELD, SUPERINTENDENT OF PUBLIC INSTRUCTION

# Grant Reimbursement Application (GRA)

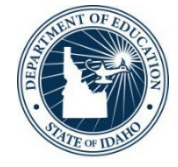

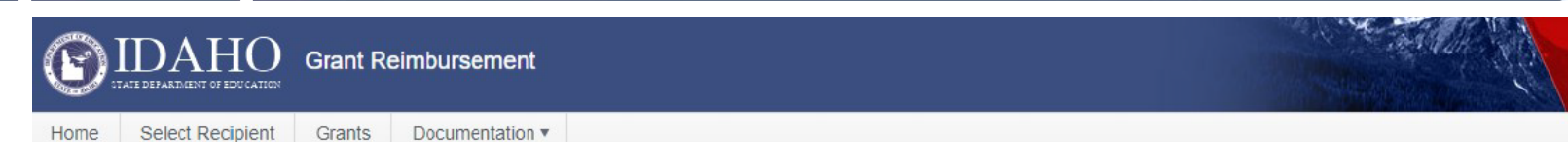

#### Welcome to Grant Reimbursement

#### At A Glance

This application is designed to help educational entities request reimbursements for allowable costs involving federal flow through grants.

If you have questions on using the application or are encountering errors while using it, please contact the GRA Administrator at GraAdministrators@sde.idaho.gov. Any questions regarding specific grants, their funding, and requirements should be directed to that grant's coordinator.

Anyone suspecting fraud, waste or abuse involving Department of Education funds or programs should call (1-800-MIS-USED) or write (oig.hotline@ed.gov) the Inspector General's Hotline.

#### **DUNS/UEI Transition Resources**

The Federal Government will transition from the use of the DUNS Number to the new Unique Entity Identifier (UEI) as the primary means of entity identification for Federal awards government-wide effective April 4, 2022.

- Transitioning to the New UEI
- UEI Webinar Slides
- Unique Entity Identifier Transition Fact Sheet

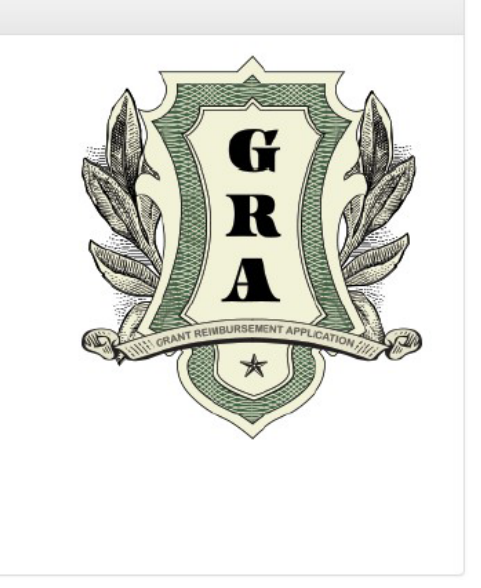

#### • <u>https://apps.sde.idaho.gov/GrantReimbursement</u>

### **GRA User Guide**

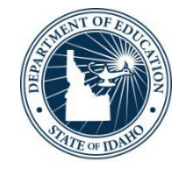

### • Link to User Guide

| 3    | IDAHO Grant                                                                                                    | Reimbursement                                                                                                    |                                                                                                    |   |                                 |
|------|----------------------------------------------------------------------------------------------------|----------------------------------------------------------------------------------------------------|----------------------------------------------------------------------------------------------------|---|---------------------------------|
| Home | Select Recipient Grant                                                                                                    | s Documentation •                                                                                                    |                                                                                                    |   |                                 |
|      | Welcome                                                                                                    | Program Contacts<br>t FAQs                                                                                                    | rsement                                                                                                    | - |                                 |
|      | At A Glance                                                                                                    | User Manual<br>SAM.gov Registration Guide                                                                                                    |                                                                                                    |   | Gran                            |
|      | This applicatio<br>involving feder<br>If you have qu<br>the GRA Admi<br>their funding, a<br><b>Anyone susp</b><br>programs she<br>Hotline. | In is designed to help educational enti<br>ral flow through grants.<br>estions on using the application or are<br>nistrator at GraAdministrators@sde.id<br>and requirements should be directed t<br>ecting fraud, waste or abuse involv<br>build call (1-800-MIS-USED) or write | ties request reimbursements for allowable costs<br>e encountering errors while using it, please contact<br>grants,<br>to that grant's coordinator.<br>ring Department of Education funds or<br>(oig.hotline@ed.gov) the Inspector General's |   | Keimbursement Application (GRA) |

### **Payment Schedule**

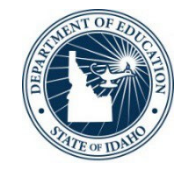

- After review, approved GRA requests are sent to the SDE's Accounting Division where they are processed on a bi-monthly basis, and paid out on the 11th and 25th of each month.
- GRA requests that are submitted after 5pm on the 10thand 24thof each month will be reimbursed in the next two-week cycle.

Note: Per Idaho code, 67-2302, payments may be delayed up to sixty (60) calendar days of receipt of billing.

### **General Guidelines**

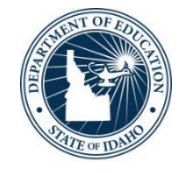

- <u>Compliance</u>: Requests must be for *allowable costs* and be in compliance for the respective grant, before payment can be processed. Direct questions regarding funding, requests, allowable costs or grant compliance to the SDE Program Coordinator.
- <u>Contacts</u>: Email questions regarding user access help, browser support or login credentials to <u>support@sde.idaho.gov</u>. Email general system, administration, questions to <u>GraAdministrators@sde.idaho.gov</u>.

#### GRA ESEA Requests Are Reviewed With...

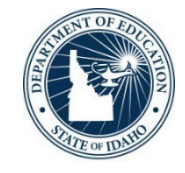

- All ESEA Title Program GRA requests are compared with the LEA's CFSGA, with exceptions for the following:
- For CSI (Comprehensive Support & Improvement) Up –requests are compared to the submitted SWIP(Schoolwide Improvement Plan Application) plan
- Title I-D Neglected & Delinquent –requests are compared to the submitted Title I-D application
- Title IX-A Subgrant requests are compared to the submitted application

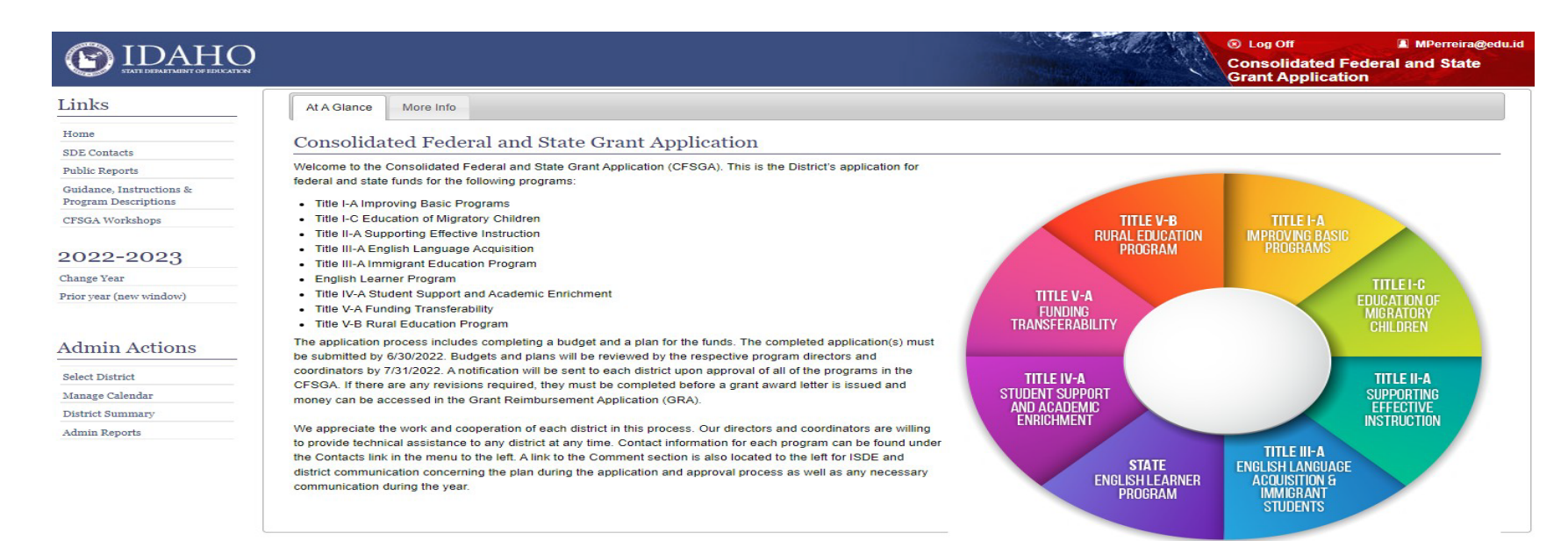

#### GRA IDEA Part B Requests Are Reviewed With...

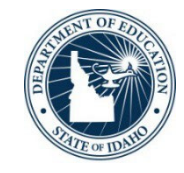

# All IDEA Part B Program GRA requests are compared with the LEA's IDEA Part B Application Budgets.

|                               |                                                                                                    | Pa                                                                     | art B School        | Age Budgets                   |                 |                                                                                                    |
|-------------------------------|----------------------------------------------------------------------------------------------------|------------------------------------------------------------------------|---------------------|-------------------------------|-----------------|----------------------------------------------------------------------------------------------------|
| <b>UDAHO</b>                  |                                                                                                    | ) Log Off I lpofelskirosa@e<br>DEA Part B and Preschool<br>Application | Prior Year Expend   | Itures Budget Admin Review    |                 |                                                                                                    |
| Links                         | * At A Glance                                                                                                    |                                                                        | Allocation Amo      | ount for 2022-2023            | \$160,554       |                                                                                                    |
| Home                          | IDEA Part B and Preschool Application                                                                                                    |                                                                        | Carryover Amo       | nunt from 2021-2022           | \$12,513        |                                                                                                    |
| Application Instructions      | Welcome to Idaho's IDEA Part B and Preschool Application. This is the school district and LEA application for flowthrough funding under the Individuals with Disabilities Education Act (IDEA). Part B,                                         |                                                                        | IFARMS Obj.<br>Code | Description                   | Amount Budgeted | Budget Narrative                                                                                             |
| How to fix common IDEA errors | Section on an Section or (Resolution).<br>The application for IDEA Part B and Preschool flow/brough funds is open for submission. Applications may be submitted at any time until 6/16/2022. Applications submitted after that date will not be |                                                                        | 521-100             | Salaries - Teachers and Aides | \$111,399       | 2.32 FTE Certified Staff providing<br>services for students on IEP's<br>including Special Education teachers |
| Instructional Video Time Log  | accepted. After submission of the application and approval by SDE, LEAs may retroactively fund allowable costs incurred after July 1 of the current year.                                                                                       | IDEA Part B and<br>Preschool Application                               | 521-200             | Benefits - Teachers and Aides | \$43,379        | Benefits for above staff.                                                                                    |
| 2022-2023                     | If you have questions about the application or filing out the forms, please contact the Idaho IDEA Administrator at IdeaAdministrators(Bade.idaho.gov.                                                                                          |                                                                        | 521-300             | Purchased Services            | \$8,300         | Purchased Services for Special<br>Education teachers or students on<br>IEP's.                                |
| Change Year                   | n you are encounteing entris while using the LUEA application, please contact the II Help Lleak at <u>support(glade idano.gov</u> ).                                                                                                    | 0                                                                      | 521-400             | Supplies                      | \$9,989         | Supplies for students on IEP's.                                                                              |

# **Reimbursement Information**

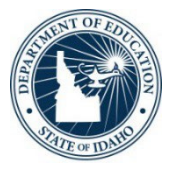

- Reimbursements can only be requested once obligations have been paid.
- The expenditure start date should be the date of payment of the earliest invoice being reimbursed by this request.
- The expenditure end date should be the date of payment of the most recent invoice being reimbursed by this request.

| ARP - IDEA F<br>Age                                                                                                    | Part B - School                                                                                                    | Manager:<br>Phone:<br>Email: | Lisa Pofelski R<br>208-332-6916<br>Ipofelskirosa@ | kosa<br>Qs <mark>de.idaho.gov</mark> |
|----------------------------------------------------------------------------------------------------|----------------------------------------------------------------------------------------------------|------------------------------|---------------------------------------------------|--------------------------------------|
| Request for funds rea                                                                                                    | ceived by the 1st and the 15th                                                                                                    | of the month will be         | paid by the 11th                                  | and 25th                             |
| Award Number                                                                                                    | Performance Period                                                                                                    | Expen                        | d By                                              | Available                            |
| H027X210088                                                                                                    | 7/1/2021 - 9/30/2023                                                                                                    | 12/29/2                      | 2023                                              | \$4,999.54                           |
|                                                                                                    |                                                                                                    | Pend                         | ing Requests:                                     | \$0.00                               |
|                                                                                                    |                                                                                                    | Т                            | otal Available:                                   | \$4,999.54                           |
| Expenditure Period: (                                                                                                    | All expenditures must be obligated be                                                                                                    | fore the end of the award    | s performance period                              | D                                    |
| Expenditure Period: (<br>Start Date<br>Obligation Period: (O                                                                                                    | All expenditures must be obligated be                                                                                                    | fore the end of the award    | s performance period                              | 0                                    |
| Expenditure Period: (<br>Start Date<br>Obligation Period: (Op<br>Obligation Start Date                                                                                           | All expenditures must be obligated be                                                                                                    | fore the end of the award    | s performance period                              | )                                    |
| Expenditure Period: (<br>Start Date<br>Obligation Period: (Op<br>Obligation Start Date<br>Allowed Expense Ca                                                                     | All expenditures must be obligated be<br>im - End Date<br>ptional)<br>Obligation End Date<br>tegories                                           | fore the end of the award    | s performance period                              |                                      |
| Expenditure Period: (<br>Start Date<br>Obligation Period: (O)<br>Obligation Start Date<br>Allowed Expense Ca<br>Salaries/Benefits                                                | All expenditures must be obligated be<br>min - End Date<br>ptional)<br>- Obligation End Date<br>stegories                                       | fore the end of the award    | s performance period<br>Amount                    |                                      |
| Expenditure Period: (<br>Start Date<br>Obligation Period: (Or<br>Obligation Start Date<br>Allowed Expense Ca<br>Salaries/Benefits<br>Purchased Services ()                       | All expenditures must be obligated be<br>im - End Date<br>ptional)<br>im - Obligation End Date<br>itegories<br>not including Professional Devel | fore the end of the award    | s performance period Amount                       |                                      |
| Expenditure Period: (<br>Start Date<br>Dbligation Period: (Op<br>Obligation Start Date<br>Allowed Expense Ca<br>Salaries/Benefits<br>Purchased Services (i<br>Supplies/Materials | All expenditures must be obligated be<br>ptional)<br>Cobligation End Date<br>itegories<br>not including Professional Devel                      | fore the end of the award    | s performance period Amount                       |                                      |

### **Report Examples**

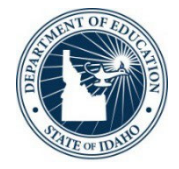

| IDEA Part B                                             |                                      | On: 12/19/2022 8:21 A | M                        | ACCT # ACCT NAME BEG BALANCE BUDGETED<br>REFR# DATE PO # VENDOR AMOUNT DESCRIPTION                                                                                                    | MO-YR              |
|---------------------------------------------------------|--------------------------------------|-----------------------|--------------------------|----------------------------------------------------------------------------------------------------|--------------------|
| Request #:<br>Expenditure Period:<br>Obligation Period: | 98001<br>12/1/2022 - 12/16/2022<br>- |                       |                          | 257-521120-000         TEACHER AIDE SALARIES         9,269.98         38,573.00           001538 J         12/16/22         000000         ***PAYROLL TRANSFER***         3,268.78         IDEA PART B AIDE - 122022           TOTAL MTD ACTIVITY         3,268.76*         BALANCE         26,034.24         33%                                                                                          | 12-2022            |
| Expense Categories Salaries/Benefits Total:             |                                      | Amount                | \$7,638.58<br>\$7,638.58 | 257-521210-000 RETIRMENT<br>001541 J 12/16/22 000000 IDAHO PUBLIC EMPLOYEE RETIREME<br>TOTAL MTD ACTIVITY<br>TOTAL YTD ACTIVITY<br>1,600.08** BALANCE 3,005.92 35%                                                                                                    | 12-2022            |
| Supporting Documentation:                               |                                      |                       |                          | 257-521220-000         SOCIAL SECURITY         616.54         2,951.00           001539 J         12/16/22         000000         WELLS FARGO BANK         197.03         EMPLOYER FICA - 122022           001540 J         12/16/22         000000         WELLS FARGO BANK         46.09         EMPLOYER MEDICARE - 122022           TOTAL MTD ACTIVITY         243.12*         243.12*         243.12* | 12-2022<br>12-2022 |
| Payments<br>Award Number                                | Performance Period                   |                       | Amount                   | 257-521240-000 IDEA PART 8 HEALTH INSURANCE 9,456.61 32,236.00<br>049437 C 12/16/22 000000 OFFICE OF GROUP INSURANCE 3,706.54 OFFICE OF GROUP INS - 122022<br>TOTAL MTD ACTIVITY 3,706.54*<br>TOTAL YTD ACTIVITY 13 163 15** BALANCE 19.072.85 41%                                                                                                    | 12-2022            |
| H027A220088                                             | 7/1/2022 - 9/30/2024                 |                       | \$7,638.58               | *RANGE TOTALS* MTD ACT: 7,638.58 YTD ACT: 28,161.65 BAL: 50,204.35 PO: 0.00                                                                                                    |                    |
|                                                         |                                      | Amount to be Paid:    | \$7,638.58               | "GRAND TOTALS" MTD ACT: 7,638.58 YTD ACT: 28,161.65 BAL: 50,204.35 PO: 0.00                                                                                                    |                    |

Draw down request amount and expenditure report amount match. In addition, the object code matches.

### **Available Budget - Category**

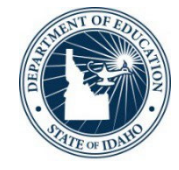

#### Part B School Age Budgets

| Prior Year Expend   | Itures Budget Admin Review    |                 |                                |
|---------------------|-------------------------------|-----------------|--------------------------------|
| Allocation Amo      | ount for 2022-2023            | \$78,423        |                                |
| Carryover Amo       | ount from 2021-2022           | \$9,434         |                                |
| Total Budget A      | mount                         | \$87,857        |                                |
| IFARMS Obj.<br>Code | Description                   | Amount Budgeted | Budget Narrative               |
| 521-100             | Salaries - Teachers and Aides | \$48,064        | Salaries for 4 Parapros at 80% |
| 521-200             | Benefits - Teachers and Aides | \$39,793        | Benefits for 4 Parapros at 80% |

GRA reviewer will look at your budget submitted to the SDE, and see if you have an appropriate budget category in the IDEA Part B application, or CFSGA, etc.

# **Period of Performance**

Period of Performance of Federal Funds

- State-Administered Grants (Grants that are received through the pass-through agency such as State Department of Education)
- All obligations must occur on or between the beginning and ending dates of the grant project. 2 C.F.R. § 200.309. This period of time is known as the period of performance. 2 C.F.R. § 200.01. The period of performance is dictated by statute and will be indicated in the GAN. Further, certain grants have specific requirements for carryover funds that must be adhered to.

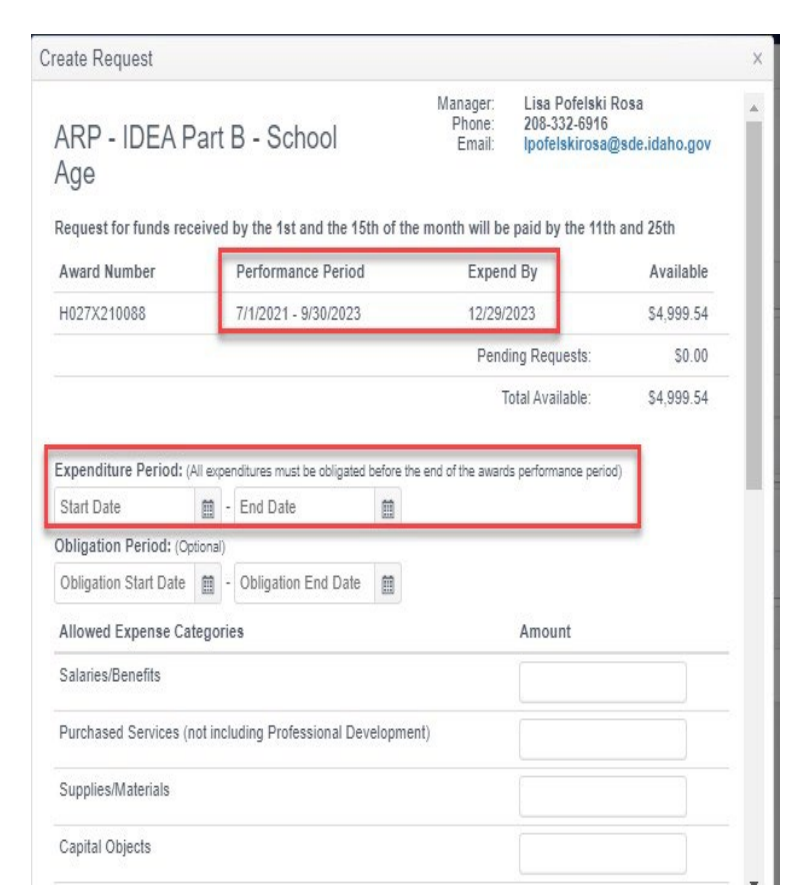

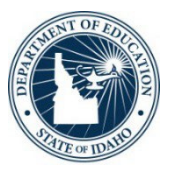

# **Obligation Period**

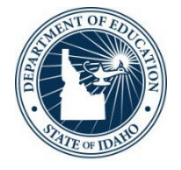

#### When Obligations are Made: 34 C.F.R. § 75.707; 34 C.F.R. § 76.707.

Obligations are orders placed for property and services, contracts and subawards made, and similar transactions during a given period that require payment by the non-Federal entity during the same or a future period. The following table illustrates when funds are determined to be obligated under federal regulations:

| If the obligation is for:                                                                                                    | The obligation is made:                                                              | Create Request                                                 |                                             |                                                                                                    | 3                       |
|----------------------------------------------------------------------------------------------------|--------------------------------------------------------------------------------------|----------------------------------------------------------------|---------------------------------------------|----------------------------------------------------------------------------------------------------|-------------------------|
| Acquisition of property                                                                                                    | On the date which the LEA makes a binding written commitment to acquire the property | ARP - IDEA P<br>Age<br>Request for funds rec                   | Part B - School                             | Manager: Lisa Pofelski F<br>Phone: 208-332-6916<br>Email: Ipofelskirosa@<br>he month will be paid by the 11th | osa A                   |
| Personal services by an employee of the LEA                                                                                                    | When the services are performed                                                      | Award Number<br>H027X210088                                    | Performance Period<br>7/1/2021 - 9/30/2023  | Expend By<br>12/29/2023                                                                                       | Available<br>\$4,999.54 |
| Personal services by a contractor who is not an employee of the LEA                                                                            | On the date which the LEA makes a binding written commitment to obtain the services  | Expenditure Period: (/                                         | All expenditures must be obligated before t | Pending Requests:<br>Total Available:<br>the end of the awards performance period                             | \$0.00<br>\$4,999.54    |
| Public utility services                                                                                                    | When the LEA receives the services                                                   | Start Date<br>Obligation Period: (Op                           | tional)                                     |                                                                                                    |                         |
| Travel                                                                                                    | When the travel is taken                                                             | Obligation Start Date                                          | Obligation End Date                         |                                                                                                    |                         |
| Rental of property                                                                                                    | When the LEA uses the property                                                       | Allowed Expense Cat                                            | tegories                                    | Amount                                                                                                    |                         |
| A pre-agreement cost that was properly approved by the Secretary<br>under the cost principles in 2 CFR part 200, Subpart E-Cost<br>Principles. | On the first day of the project period                                               | Purchased Services (n<br>Supplies/Materials<br>Capital Objects | not including Professional Developm         | ent)                                                                                                    |                         |

## Liquidation

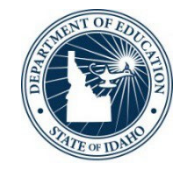

• For both state-administered and direct grants, regardless of the period of availability, the LEA must liquidate all obligations incurred under the award not later than 90 days after the end of the funding period unless an extension is authorized. 2 C.F.R. § 200.344(b). Any funds not obligated within the period of availability or liquidated within the appropriate timeframe are said to lapse and must be returned to the awarding agency. 2 C.F.R. § 200.344(d). Consequently, the LEA closely monitors grant spending throughout the grant cycle.

### **Documentation Requirements**

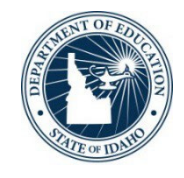

- Submit documentation (if required or requested) that matches your request.
- If the documentation is unclear or the total amounts don't match your reimbursement request, please indicate on the documentation what you are requesting reimbursement for.
- If you have to include 25 pages of documentation because that is what your accounting software gives you, please go through and highlight or mark which line items you are requesting reimbursement for.
- Many times, a summary is helpful (such as for payroll only) and can be attached in addition to a detail report for other materials.

### Common Reasons for Returned Reimbursement Requests

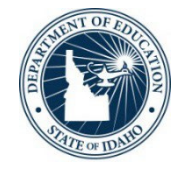

- Requesting allocated funds not budgeted in a particular category in the CFSGA or IDEA Application
- Example: requesting funds for Purchased Services and only having allocated funds for Salaries and Benefits in the CFSGA or IDEA Application
- Requesting funds that exceed allocated funds in a particular category
- Example: requesting \$5,000 in the GRA for Supplies and Materials and only having \$1,500 allocated in this category in the CFSGA or IDEA Application
- Incorrect date ranges not matching
- Supporting documentation does not correspond with the request

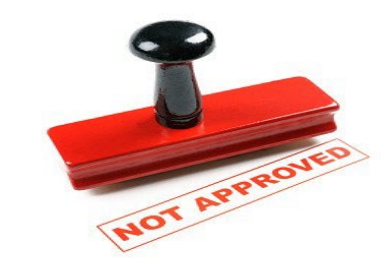

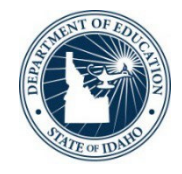

Blank requests are no longer allowed. An explanation of funds is required on all requests. Make sure the funds requested in the GRA align to the LEA's CFSGA or applicable program plan.

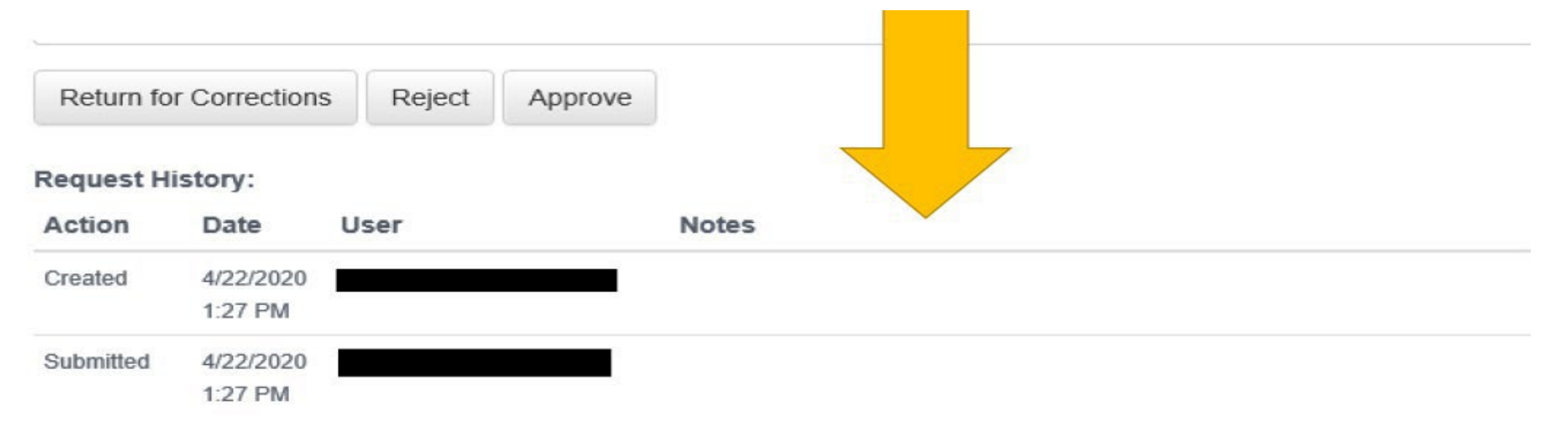

## **Reimbursement Explanations**

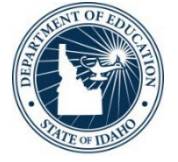

- An explanation of funds are required on all requests
- All funds requested need to align to your CFSGA/program plan
- Non-descriptive statements are no longer allowed
- If descriptions are not included on GRA request, requests will most likely be returned to have verbiage added
- If requesting only salaries/benefits, an explanation in the Notes section must include who is being paid (CFSGA only).

| Other         |      |        |  |      |
|---------------|------|--------|--|------|
| Total:        |      |        |  |      |
| Notes:        |      |        |  |      |
|               |      |        |  | <br> |
| Add Documents | Save | Cancel |  |      |

By signing this report, I certify to the best of my knowledge and belief that the report is true, complete, and accurate, and the expenditures, disbursements and cash receipts are for the purposes and objectives set forth in the terms and conditions of the Federal award. I am aware that any false, fictitious, or fraudulent information, or the omission of any material fact, may subject me to criminal, civil or administrative penalties for fraud, false statements, false claims or otherwise. (U.S. Code Title 18, Section 1001 and Title 31, Sections 3729-3730 and 3801-3812).

 $\Box$  I attest that I have read and agree to the above stated conditions.

Submit

#### **ESSER Minimum Required**

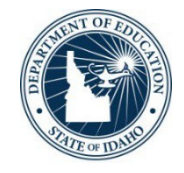

- An explanation of funds are required on all requests
- Requests must be to prevent, prepare for, or respond to COVID-19
- Please reference the 20 ESSER allowable Use of Funds
- Requesting Capital Objects:
- Approved CEF Request must be attached
- Please state if there is a request for tangible property with a per-unit cost over \$5,000 or the LEA's threshold

## Nifty Tricks

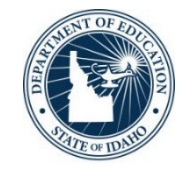

To view inactive grants for the award recipient, click the filter icon on the

#### "Status" column.

| Sam | Gov Grants Reports                  |   |              |              |              |       |   |          |
|-----|-------------------------------------|---|--------------|--------------|--------------|-------|---|----------|
|     | Sub Award Name *                    | Ŧ | Allocation T | Expended Y   | Balance Y    | Rqsts | ٣ | Status T |
| ×   | GEAR UP II                          |   | \$44,779.72  | \$17,946.35  | \$26,833.37  |       | 0 | Active   |
|     | IDEA Part B                         |   | \$814,215.00 | \$233,488.43 | \$580,726.57 |       | 0 | Active   |
| ×   | IDEA Part B Preschool               |   | \$11,651.00  | \$9,224.47   | \$2,426.53   |       | 0 | Active   |
|     | Rural And Low Income School Program |   | \$29,239.00  | \$23,742.90  | \$5,496.10   |       | 0 | Active   |
|     | Title I-A Basic (Low Income)        |   | \$537,297.00 | \$378,721.61 | \$158,575.39 |       | 0 | Active   |

• In the resulting menu, you can select "Active" or "InActive" and "Filter" to see just one type or the other. You can also just click "Clear" to see both active and inactive grants listed together.

| Sam.Gov Grants Reports              |   |              |              |              |                            |
|-------------------------------------|---|--------------|--------------|--------------|----------------------------|
| Sub Award Name +                    | т | Allocation T | Expended Y   | Balance Y    | Rqsts y Status y           |
| GEAR UP II                          |   | \$44,779.72  | \$17,946.35  | \$26,833.37  | Show items with value that |
| IDEA Part B                         |   | \$814,215.00 | \$233,488.43 | \$580,726.57 | Is equal to 🔹              |
| IDEA Part 8 Preschool               |   | \$11,651.00  | \$9,224.47   | \$2,426.53   | -Select value- *           |
| Rural And Low Income School Program |   | \$29,239.00  | \$23,742.90  | \$5,496.10   | Fitter Clear               |
| Title I-A Basic (Low Income)        |   | \$537,297.00 | \$378,721.61 | \$158,575.39 | 0 Active                   |
| Title I-A School Improvement 1003A  |   | \$50.00      | \$0.00       | \$50.00      | 0 Active                   |
| Title I-C Migrant                   |   | \$202,559.00 | \$148,648.56 | \$53,910.44  | 0 Active                   |

### How to find your GAN

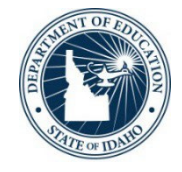

Clicking the expansion arrow to the left of a period will expand the section to show award details as well as the allocation history for the period. This is also where the Grant Award Notification(s) (GANs) issued after August 3, 2015 for the grant period can be found. Identification information includes, as applicable, the CFDA (Assistance Listing) title and number, federal award identification number and year, name of the federal agency and other.

| Change Recipient Award Re                               | cipient Grants D                                                                                                 | ocumentation •                                                                                                    |                                                               |                          |              |              | Logged in As: | Ipofel                                       | skirosa(                  |
|---------------------------------------------------------|----------------------------------------------------------------------------------------------------|----------------------------------------------------------------------------------------------------|---------------------------------------------------------------|--------------------------|--------------|--------------|---------------|----------------------------------------------|---------------------------|
| ARP - ESSER III - F/T Learning Lo                       | ISS                                                                                                    |                                                                                                    |                                                               |                          | \$225,939.00 | \$125,030.73 | \$100,908.27  | 0                                            | Active                    |
| ARP - HCY Homeless II                                   |                                                                                                    |                                                                                                    |                                                               |                          | \$5,117.00   | \$0.00       | \$5,117.00    | 0                                            | Active                    |
| ARP - IDEA Part B - Preschool                           |                                                                                                    |                                                                                                    |                                                               |                          | \$2,756.00   | \$1,938.64   | \$817.36      | 1                                            | Active                    |
| ARP - IDEA Part B - School Age                          |                                                                                                    |                                                                                                    |                                                               |                          | \$31,229.00  | \$26,229.46  | \$4,999.54    | 0                                            | Active                    |
| CARES ACT - ESSERF                                      |                                                                                                    |                                                                                                    |                                                               |                          | \$133,884.35 | \$133,884.35 | \$0.00        | 0                                            | Active                    |
| Requests Grant Periods                                  |                                                                                                    |                                                                                                    |                                                               | Blockster                | l'an a       |              | -             | -                                            | -                         |
| Award Name                                              | Performanc                                                                                                    | e Period                                                                                                    | Expend By                                                     | Initial                  | Changes      | т            | Total         | SI                                           |                           |
| 4 S425D200043                                           | 3/13/2020 -                                                                                                    | 9/30/2022                                                                                                    | 12/29/2022                                                    | \$132,855.00             | \$1,029.35   | s            | \$133,884.35  | Act                                          | ive                       |
|                                                         |                                                                                                    | 01200200040                                                                                                    |                                                               | Sharte Avalue Hu         | 042002000    |              |               |                                              |                           |
|                                                         | Cf<br>Federal Awarding Ag<br>Project Descri                                                                      | FDA #: 84.425<br>gency: U.S. Department of<br>iption: CARES ACT - ESS                                                 | Elementary and Secondary Schoo<br>f Education<br>ERF          | ol Emergency Relief Fund |              |              |               |                                              |                           |
|                                                         | Cf<br>Federal Awarding Ag<br>Project Descri                                                                      | FDA #: 84.425<br>gency: U.S. Department of<br>iption: CARES ACT - ESS                                                 | Elementary and Secondary Schoo<br>f Education<br>ERF<br>Allo  | ol Emergency Relief Fund |              |              |               |                                              |                           |
| Туре                                                    | CF<br>Federal Awarding Ag<br>Project Descri                                                                      | FDA #: 84.425<br>gency: U.S. Department of<br>iption: CARES ACT - ESS<br>Date                                         | Elementary and Secondary Schoo<br>f Education<br>SERF<br>Allo | ol Emergency Relief Fund |              |              |               | ward Let                                     | ter                       |
| Type<br>Initial<br>Adjustment                           | CF<br>Federal Awarding Ag<br>Project Descrit<br>Amount<br>\$132,855.00<br>\$892.00                               | FDA #: 84.425<br>gency: U.S. Department of<br>iption: CARES ACT - ESS<br>Date<br>6/24/2020                            | Elementary and Secondary Schoo<br>f Education<br>ERF<br>Allo  | ol Emergency Relief Fund |              |              | A<br>NO       | ward Let                                     | tter<br>pdf               |
| Type<br>Initial<br>Adjustment<br>Adjustment             | CF<br>Federal Awarding Ag<br>Project Descrit<br>Amount<br>\$132,855.00<br>\$892.00<br>\$137.35                   | FDA #: 84.425<br>gency: U.S. Department of<br>iption: CARES ACT - ESS<br>Date<br>6/24/2020<br>11/13/2020<br>8/18/2022 | Elementary and Secondary Schoo<br>f Education<br>ERF<br>Allo  | ol Emergency Relief Fund |              |              | A<br>NO<br>NO | ward Let<br>0033860.<br>0036516.<br>0048286  | tter<br>pdf<br>pdf        |
| Type<br>Initial<br>Adjustment<br>Adjustment<br>Expended | CF<br>Federal Awarding Ag<br>Project Descrit<br>Amount<br>\$132,855.00<br>\$892.00<br>\$137.35<br>(\$133,864.35) | FDA #: 84.425<br>gency: U.S. Department of<br>iption: CARES ACT - ESS<br>Date<br>6/24/2020<br>11/13/2020<br>8/18/2022 | Elementary and Secondary Schoo<br>f Education<br>SERF<br>Allo | ol Emergency Relief Fund |              |              | A<br>NO<br>NO | ward Let<br>0033860.<br>0036516.<br>0048286. | tter<br>pdf<br>pdf<br>pdf |

### **More tricks**

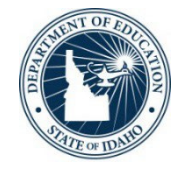

 Clicking the expansion arrow to the left of any specific grant will expand the section to display two new tabs for that grant, "Requests" and "Grant Periods." For more information about requests, see the Requests section of this manual.

| o Award Nam             | e *                                      |   | ▼ Allocation         | Expense | ied T              | Balance | r Rqsts       | T   | Status |
|-------------------------|------------------------------------------|---|----------------------|---------|--------------------|---------|---------------|-----|--------|
| e IV 21st Cen           | tury CLC (Round 5)                       |   | \$34,632.2           | 7       | \$34,632.27        | \$0.00  | 2             | 2   | Active |
| Requests                | Grant Periods                            |   |                      |         |                    |         |               |     |        |
| Add                     |                                          |   |                      |         |                    |         |               |     |        |
|                         |                                          |   |                      |         |                    |         |               |     |        |
| Req# ¥                  | Expenditure Period                       | Ŧ | Amount               | Ŧ       | Status             | т       | Date          | r.  |        |
| Req # <b>T</b><br>21607 | Expenditure Period<br>6/1/2012-6/29/2012 | Ŧ | Amount<br>\$7,226.94 | Ŧ       | Status<br>Returned | Ŧ       | Date 7/9/2012 | r ( | Edit   |

• Clicking the "Grant Periods" tab will show all active periods for the selected grant. Each period will have relevant dates and allocation amounts as well as status listed.

| ub Award Name    |               |                    | Ť         | Allocation T | Expended | T   | Balance Y | Rqsts | T    | Status |
|------------------|---------------|--------------------|-----------|--------------|----------|-----|-----------|-------|------|--------|
| tle IV 21st Cent | ury CLC (Roun | id 5)              |           | \$34,632.27  | \$34,632 | 27  | \$0.00    |       | 2    | Active |
| Requests         | Grant Periods |                    |           |              |          |     |           |       |      |        |
| 10003030001901   |               | 1                  |           |              |          |     |           |       |      |        |
| Award            | Name          | Performance Period | Expend By | Initial      | Chan     | jes | Total     |       | Stat | lus 🔻  |

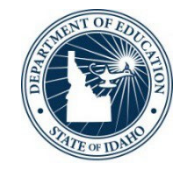

The LEA's have access to four different reports in the GRA. The reports will aid in the reconciliation of requests, grant activities and allocation balances. The reports will also provide data on grant periods that have expired in the GRA. To access these reports, click on the "Reports" tab for your respective award recipient.

| BOISE INDEPENDENT DISTRICT | Search for Request # Q    |  |
|----------------------------|---------------------------|--|
| am.Gov Grants Reports      |                           |  |
| E Paid Request Report      | Allocation Summary Report |  |
| Grant Activity Report      | 👺 Request Detail Report   |  |

### **Other GRA Resources**

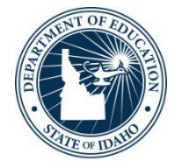

#### • GRA FAQS

- SAM.gov Registration link
- Transitioning to UEI
- Transition from DUNS Number to Unique Entity Identifier FAQS

November 2021 U.S. Department of Education Office of Acquisition and Grants Administration Grants Policy and Training Division

#### Transition from DUNS Number to Unique Entity Identifier (UEI) Fact Sheet

The Federal Government will transition from the use of the DUNS Number to the new Unique Entity Identifier (UEI) as the primary means of entity identification for Federal awards government-wide. UEIs are required in accordance with 2 CFR Part 25, and the transition from DUNS to UEI will result in the UEI being issued by the Federal Government in SAM.gov. This means entities will no longer rely on a thirdparty to obtain an identifier (i.e., a DUNS issued by Dun and Bradstreet). This change is meant to streamline the entity identification and validation process, making it easier and less burdensome for entities to do business with the Federal Government. Information addressing the reasons for this transition is available at Government Transition from DUNS to UEI and at Why is SAM.gov changing to SAM (UEI)?.

Starting on April 4, 2022, the Integrated Award Environment (IAE) systems (i.e., SAM.gov, FPDS, eSRS, FSRS, FAPIIS, and CPARS) will comply with the Federal Government's requirement to end use of the DUNS Number for Federal award management.<sup>1</sup> The U.S. Department of Education's Grants Management System (G5) will also implement this transition on April 4, 2022.

#### SAM, GOV

|   | Today<br>Both DUNS and Unique Entity<br>ID (SAM) appear in SAM.gov<br>and other IAE systems. |   | On April 4, 2022<br>Government awards will be<br>completed and reported using<br>the Unique Entity ID (SAM) |  |  |  |
|---|----------------------------------------------------------------------------------------------|---|----------------------------------------------------------------------------------------------------|--|--|--|
| ۲ | DUNS Number is authoritative                                                                 | ۲ | Unique Entity ID (SAM) is authoritat                                                                        |  |  |  |
| ۲ | Unique Entity ID (SAM) is available, not authoritative                                       | ۲ | DUNS Number is not available                                                                                |  |  |  |

#### **Overview of Changes**

The federal government is changing the unique identifier used for entities from the D-U-N-S® Number to the Unique Entity ID (SAM), generated by SAM.gov. Today, the two numbers appear side-by-side in the following systems:

Transitioning to the New Unique Entity ID (SAM)

| e      | ۲ | Unique Entity ID (SAM) is authoritative |
|--------|---|-----------------------------------------|
| lable, | ۲ | DUNS Number is not available            |
|        | X |                                         |

#### What Do I Need to Do?

Federal Contractors and Assistance Recipients Registered in SAM.gov: You do not need to take any action. Your Unique Entity ID (SAM) has been assigned and is visible in your registration at SAM.gov.

Subcontractors and Subrecipients Who Use

#### FREQUENTLY ASKED QUESTIONS

#### **General Questions**

#### I have requested a login for the Grant Reimbursement Application, but when I use it I just go back to the main page with no link to my award recipient. Have I registered incorrectly?

The Idaho State Department of Education uses a single login system for all of its online applications. Because this is used for multiple applications that a user may or may not need access to, a request for access to the GRA must be sent to your district's Admin Tool User (usually a Technology Director, Delegate for District Superintendent or Superintendent). Provide the Admin Tool User with the email address you used to register, and request that the "GRA USER" role be assigned to your account. If you require access to more than one award recipient, include all that you will need to access.

#### Why do I not see a particular grant when I log in?

Grants will only appear in the application if an allocation is currently set up for your award recipient for that grant. In most cases, if you are not seeing a grant you expected, that grant is

SAM.GOV®

Quick Start Guide for Grants Registrations

#### How to Start Registering a New Entity in SAM.gov

SAM.gov is an official website of the United States government. There is NO charge to register or maintain your entity registration record in SAM.gov.

#### What is an entity?

The term "entity" refers to prime contractors, organizations or individuals applying for assistance awards, those receiving loans, sole proprietors, corporations, partnerships, and any U.S. federal government agencies desiring to do business with the government. "Entity" can also refer to a party that has been suspended or debarred, is covered by a prohibition or restriction, or is otherwise excluded from doing business with the government.

#### What is entity registration?

An entity registration allows you to bid on government contracts and apply for federal assistance. We will assign you a Unique Entity ID (SAM as part of entity registration). FFGCOP #3 | 23

### **ESEA Title GRA Resources**

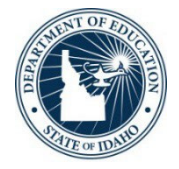

- <u>Allowable Use of Federal</u> <u>Funds Manual</u>
- <u>CFSGA Guidance, Instructions</u> and Program Descriptions Manual

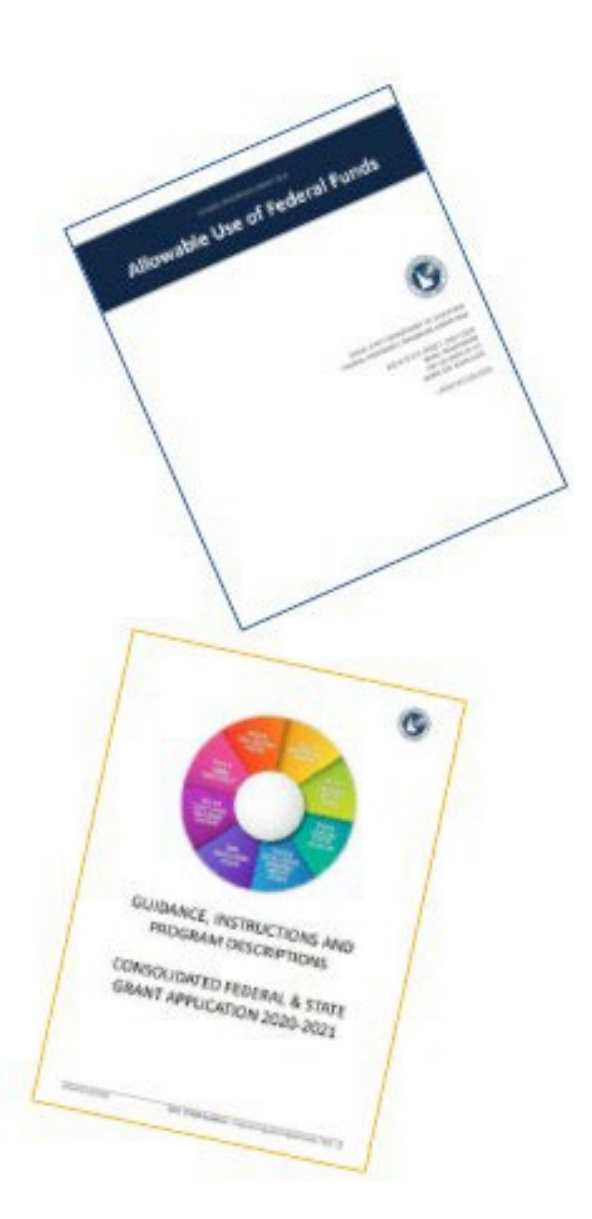

### **IDEA Part B Resources**

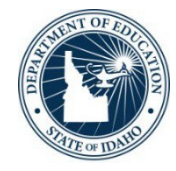

### • IDEA Part B Funding Manual

Special Education Allowable Costs Training

#### ALLOWABILITY OF SPECIFIC ITEMS OF COST

The table below lists specific items of cost and addresses the allowability of each.

| Allowed/Not Allowed                                                           | Budget Item                                                                                                    | Special Requirements or Additional Information                                                                                                    |
|-------------------------------------------------------------------------------|----------------------------------------------------------------------------------------------------|----------------------------------------------------------------------------------------------------|
| Allowed                                                                       | ADVERTISING: Costs associated with<br>advertising in media such as<br>newspapers, radio, and television, direct<br>mail, exhibits, electronic or computer<br>transmittals. | Allowed for IDEA-related recruitment of personnel,<br>procurement of goods and services, and other<br>specific purposes necessary to meet the<br>requirements of the IDEA grant.                                                                       |
| Allowed                                                                       | ASSISTIVE TECHNOLOGY DEVICES: Used<br>to increase, maintain or improve the<br>functional capabilities of a child with a<br>disability.                                     |                                                                                                    |
| Allowed                                                                       | AUTOMATIC DOOR OPENERS: Purchase<br>and installation.                                                                                                    | Purchase and installation of automatic door<br>openers is allowed if needed to provide access for<br>a child with a disability.                                                                                                    |
| Allowed, but special<br>requirements or<br>additional information<br>required | BUS PURCHASE, LEASE or RENTAL:<br>Vehicle purchase or lease, insurance,<br>repair, and maintenance.<br>See also "Transportation Costs – Special<br>Education".             | Vehicles must be used ONLY to transport children<br>with disabilities who require special assistance in<br>transportation (special transportation or additional<br>transportation), including children with disabilities<br>attending regular classes. |

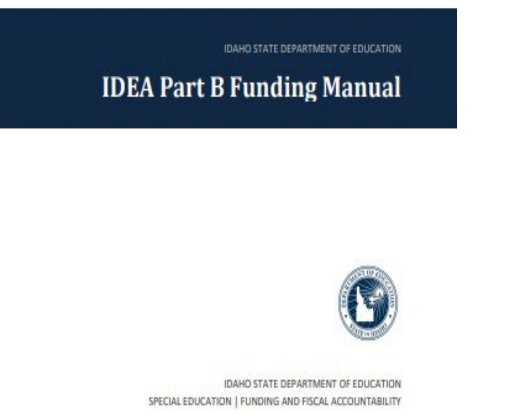

650 W STATE STREET, 2ND FLOOR BOISE, IDAHD 83702 208 332 6809 OFFICE WWW SDE IDAHD, GOV REVISED 01/25/2018